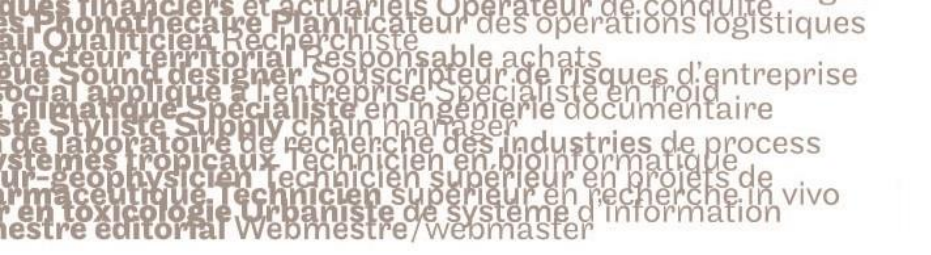

# le cnam

### 1. Obtenir l'adresse de la liste de diffusion de son UE depuis PLEIAD

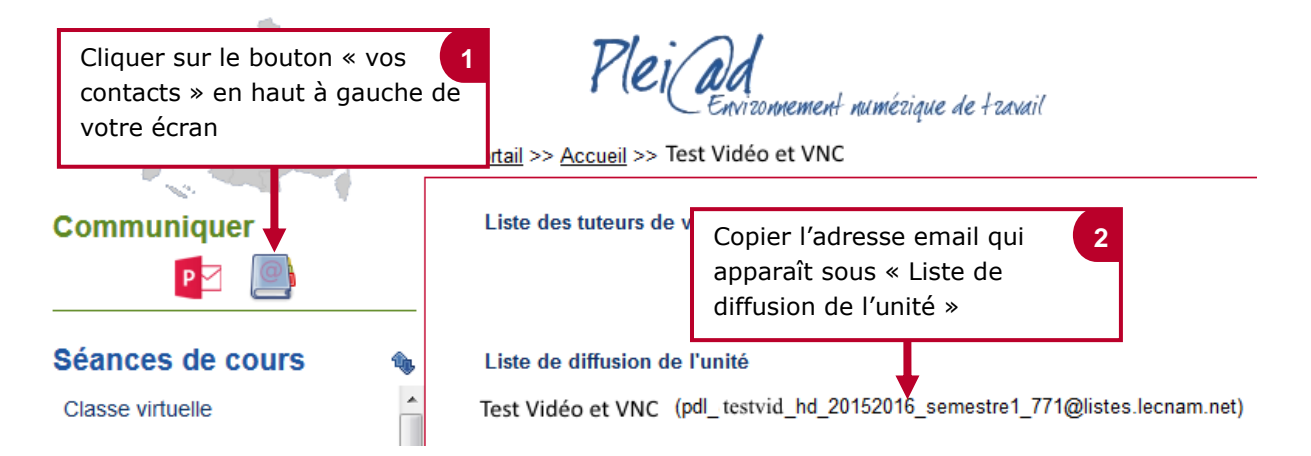

## 2. Ecrire à la liste de diffusion de son UE

|                  | le cnam                                         |                   |          |            |            |                           |           |   | ٩                | ۵                             | ?                |                 |   |
|------------------|-------------------------------------------------|-------------------|----------|------------|------------|---------------------------|-----------|---|------------------|-------------------------------|------------------|-----------------|---|
|                  | 🗹 Envoyer 🜔                                     | Joindre           | ᇬ Cor    | nplément   | s Ignore   | r •••                     |           |   | _                |                               |                  |                 |   |
|                  | À PD                                            | pdl_testvic       | d_hd_201 | 52016_se   | mestre1_77 | 1@listes.l                | ecnam.net | × | Co<br>err<br>dif | ller ici<br>1ail de<br>fusion | l'adres<br>votre | sse<br>liste de | 1 |
| Va<br>cli<br>« e | 3<br>lider l'envoi en<br>quant sur<br>envoyer » |                   |          | abe A      | •          |                           |           |   |                  |                               |                  |                 |   |
|                  |                                                 | <u>I</u> <u>S</u> | Aa A*    | <u>×</u> A | . := 3=    | <u>≕</u> ¢ <del>3</del> ≡ | ~         | - | Ec<br>me<br>es   | rire le<br>essage<br>pace     | conter<br>dans   | nu du<br>cet    | 2 |

S Pronothecaire Planificateur des operations logistiques acteur territorial Responsable achats ue Sound designer Souscripteur de risques d'entreprise scial applique : L'entreprise Specialiste en froid clique Specialiste en ingénierie documentaire de laboratoire de recherche des industries de process temes tropicaux - lechnicien en bioinformatique receptiviste en lechnicien supérieur en projets de receptiviste de recherche des industries de process temes tropicaux - lechnicien supérieur en projets de receptiviste de recherche des industries de process receptiviste de recherche des industries de process receptiviste de conficien supérieur en projets de receptiviste de conficien supérieur en projets de

# le cnam

### 3. Ajouter une liste de diffusion à ses contacts dans Office 365

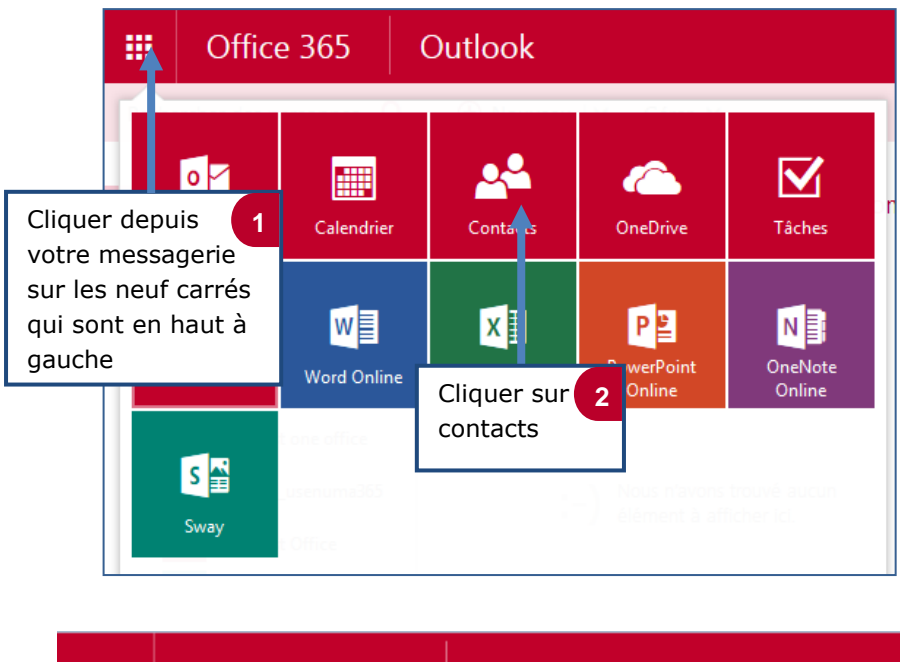

|                                                                                  |                   | Of               | fice 365                                                    | 0            | utlook                   |      |      |  |  |
|----------------------------------------------------------------------------------|-------------------|------------------|-------------------------------------------------------------|--------------|--------------------------|------|------|--|--|
|                                                                                  | Reche             | ercher d         | es personnes 🖌                                              | )            | 🕀 Nouveau   🖌 Gérer      |      |      |  |  |
|                                                                                  | «                 |                  |                                                             |              | Mesico                   | onta | acts |  |  |
|                                                                                  | → M<br>→ Ar       | es cor<br>nnuair | e                                                           |              | Cliquer sur 3<br>nouveau |      |      |  |  |
| Cliquer s<br>enregist                                                            | sur 6<br>rer      |                  | Enregistrer 🛍 Annuler<br>Ajouter un contac<br>Nom<br>Prénom | le <b>cı</b> | nam                      |      |      |  |  |
| Donner u<br>à votre l<br>diffusion                                               | un nom<br>iste de | <b>4</b> aff     | Nom<br>Nom                                                  |              |                          |      |      |  |  |
| Ecrire ou copier 5<br>et coller l'adresse<br>mail de votre liste<br>de diffusion |                   |                  | Adresse de messagerie                                       | 2            |                          |      |      |  |  |